# How to Find and Cancel a Requisition

## Finding the Requisition

There are multiple ways to find a purchasing Requisition that you have submitted. You may need to just view it, or you be able to edit it if it is assigned to you in processing.

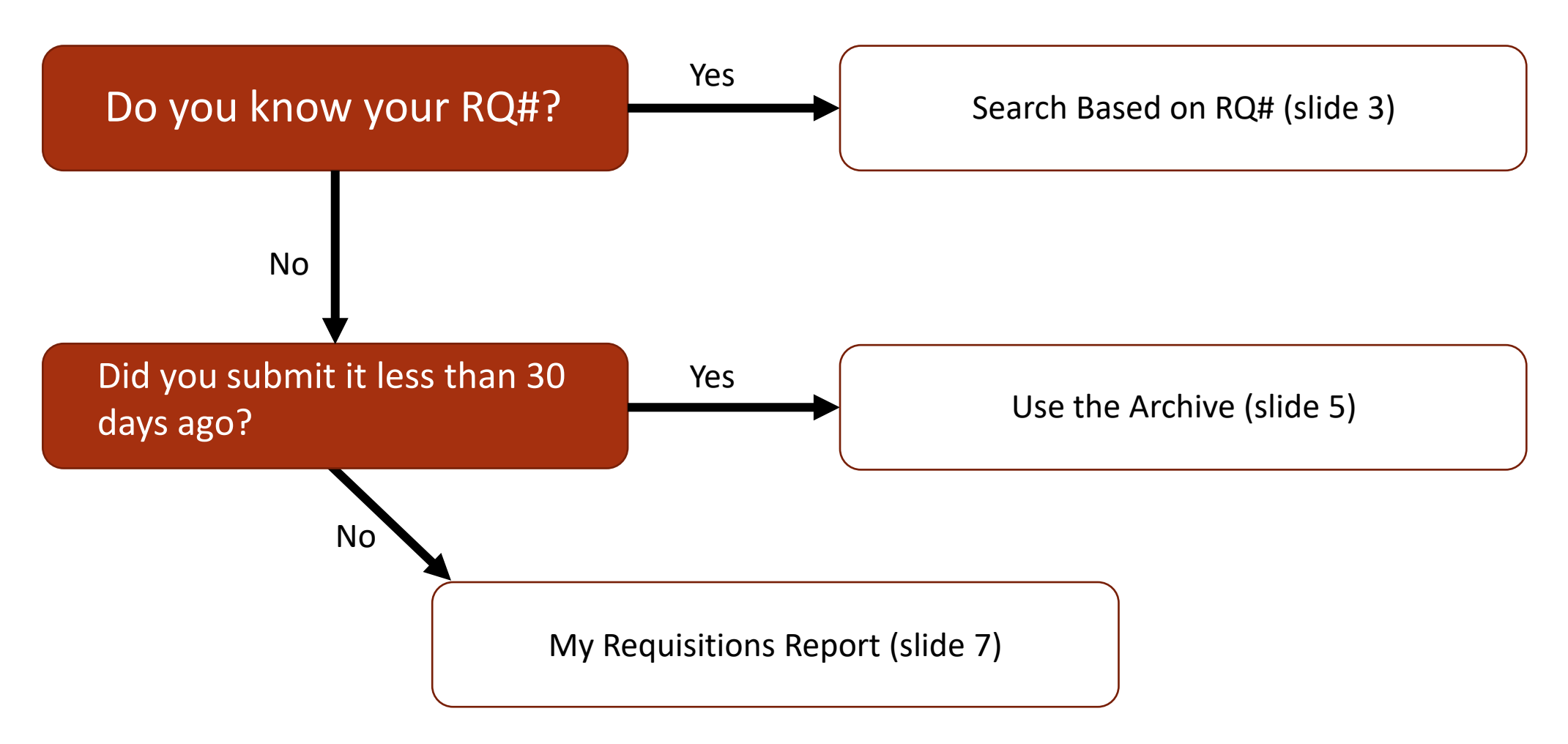

## Search Based on RQ#

In Workday, enter your RQ# in the search bar. At first you may see no results. Select the More Categories option and it should populate a hyperlink to your Requisition. Click it to proceed.

|                                       | Q RQ-1000845375 |
|---------------------------------------|-----------------|
| Procurement                           |                 |
| RQ-1000845375                         |                 |
| Requisition                           |                 |
| Didn't find what you were looking for | r?              |
| Try searching under More Categories.  |                 |
| More Categories                       |                 |

Now you can view your Requisition. At the top, you will be able to confirm the **Total Amount** and the **Status**. **Draft** status indicates that it is awaiting submission (or re-submission) by you, **In Progress** indicates that it is moving through various approvers at the university, and **Successfully Completed** means it has been approved and is finished.

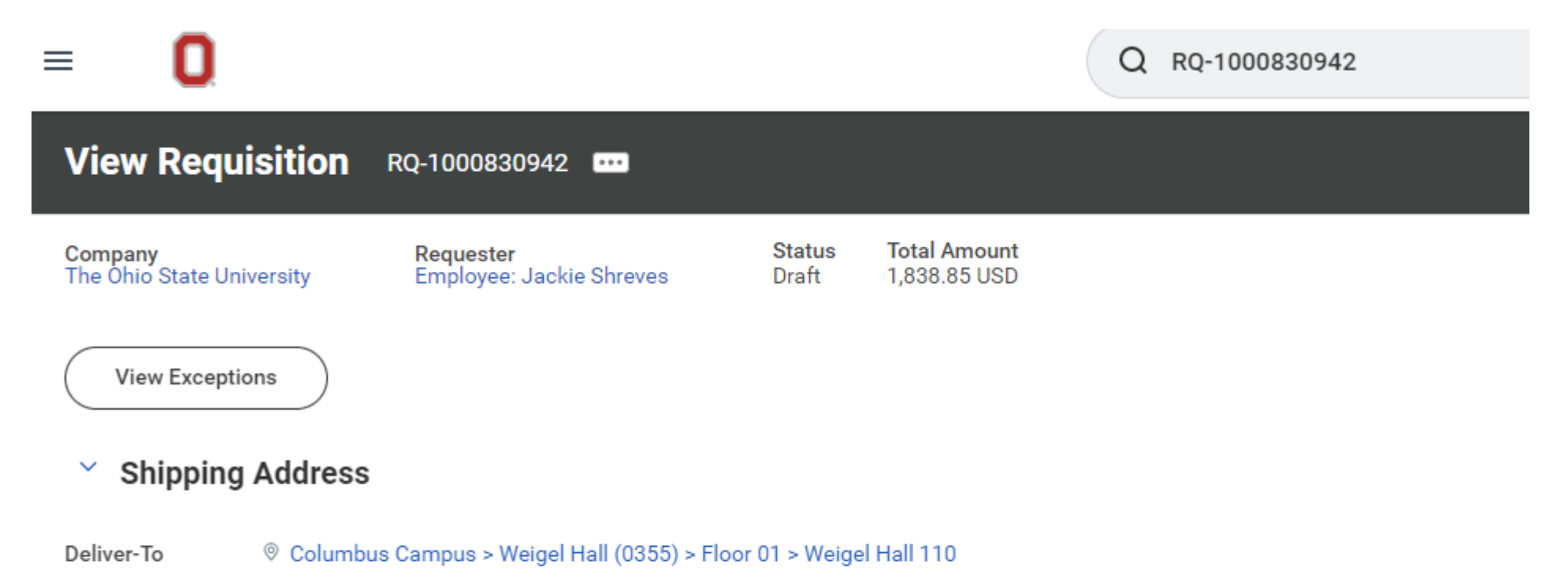

Ship-To Address © 2650 Kenny Rd Columbus, OH 43210-1060 United States of America

### Ship-To Address © 2650 Kenny Rd Columbus, OH 43210-1060 United State

#### Requisition Information

## Using the Archive

In Workday, look to the upper right corner, where you will see a bell icon (notifications) and an open envelope icon (mailbox). Click the envelope.

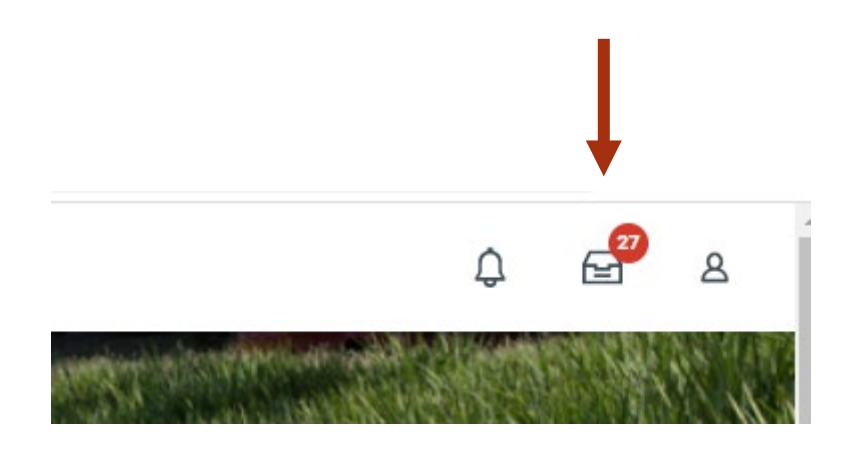

This will take you to your inbox page with a panel on the left-hand side, listing any active items. Clicking the Archive tab will show all actions done in the last 30 days and you can find a recent Requisition by looking through that column.

| Inbox                          |                    |
|--------------------------------|--------------------|
| Actions Archive                | Assign             |
| Viewing: All 🗸 Sort By: Newest | > v v 5 day(s) ago |
|                                | Event De           |
|                                | Event              |
|                                | Effective D        |
|                                | Include I          |
| Inbox items listed here        | From               |
|                                | Costing            |
|                                | Costing All        |
|                                |                    |

|                 | Archive       |  |
|-----------------|---------------|--|
| Sort By: Newest | ~) [~         |  |
| From La         | st 30 Days    |  |
|                 |               |  |
|                 |               |  |
|                 |               |  |
|                 |               |  |
|                 |               |  |
|                 |               |  |
| Archive item    | s listed here |  |
| Archive item    | s listed here |  |
| Archive item    | s listed here |  |
| Archive item    | s listed here |  |

## My Requisitions Report

In Workday, type My Requisitions in the search box and click the report option that appears.

| Q | my requisitions           | $\otimes$ |
|---|---------------------------|-----------|
|   | My Requisitions<br>Report |           |

You will see a pop up box like on the right. You can add various filters to search for something, but it is not necessary. If you know the approximate date of when you submitted your requisition, you can search for a date range and it will return all results within that range.

Click **OK** to see your search results.

#### My Requisitions

| Company                    | $\times$ The Ohio State University $\cdots$ $\vdots$ |
|----------------------------|------------------------------------------------------|
| Requisition                |                                                      |
| Status                     | [                                                    |
| Requisition Type           |                                                      |
| Requesting Inventory Site  |                                                      |
| Document Date On or After  | 07/31/2022                                           |
| Document Date On or Before | MM/DD/YYYY                                           |
| Supplier                   |                                                      |
| Spend Category             |                                                      |
| Item                       |                                                      |
| Project                    |                                                      |
| Purchase Order             |                                                      |
| Exclude Canceled           |                                                      |
| Exclude Closed             | ×                                                    |
| Include Job Requisitions   |                                                      |

You will see a list of all results in that timeframe. It will also show the **Request Status**. **Draft** status indicates that it is awaiting submission (or re-submission) by you, **In Progress** indicates that it is moving through various approvers at the university, and **Successfully Completed** means it has been approved and is finished.

If you need to edit the RQ, you can select the **Edit Requisition** button on the right.

|                               |                                                                                                    |                                                                                                    |                                                                                                    |                                                                                                    |                                                                                                    |                                                                                                    |                                                                                                    |                                                                                                    |                                                                                                    | ﷺ 葉 ւտ 🖽 ני 🎟 🖽                                                                                                    |
|-------------------------------|----------------------------------------------------------------------------------------------------|----------------------------------------------------------------------------------------------------|----------------------------------------------------------------------------------------------------|----------------------------------------------------------------------------------------------------|----------------------------------------------------------------------------------------------------|----------------------------------------------------------------------------------------------------|----------------------------------------------------------------------------------------------------|----------------------------------------------------------------------------------------------------|----------------------------------------------------------------------------------------------------|----------------------------------------------------------------------------------------------------|
| Requisition Type              | Requesting<br>Inventory Site                                                                                                    | Document<br>Date                                                                                                    | Total<br>Amount                                                                                                    | Currency                                                                                                    | Suppliers                                                                                                    | Purchase Orders                                                                                                    | Request Status                                                                                                    | Memo to Suppliers                                                                                                    | Internal Memo                                                                                                    | Edit Requisition                                                                                                    |
| Change Order Request          |                                                                                                    | 08/29/2022                                                                                                    | 60.00                                                                                                    | USD                                                                                                    | DAVIS PIANO MOVING                                                                                                    |                                                                                                    | In Progress                                                                                                    |                                                                                                    | Change order to increase<br>RQ-1000803730. RQmore                                                                                                    | Edit Requisition                                                                                                    |
| Non-Catalog Request           |                                                                                                    | 08/17/2022                                                                                                    | 120.00                                                                                                    | USD                                                                                                    | DAVIS PIANO MOVING                                                                                                    | PO-1000870316                                                                                                    | Successfully Completed                                                                                                    | Invoice: 43more                                                                                                    | Move of piano from room to room in Timashev bumore                                                                                                    |                                                                                                    |
| After the Fact Purchase Order |                                                                                                    | 08/16/2022                                                                                                    | 10,000.00                                                                                                    | USD                                                                                                    |                                                                                                    |                                                                                                    | In Progress                                                                                                    |                                                                                                    | One musical composition to be used in the Timmore                                                                                                    | Edit Requisition                                                                                                    |
| After the Fact Purchase Order |                                                                                                    | 08/15/2022                                                                                                    | 2,300.00                                                                                                    | USD                                                                                                    | CAMPUSPARC LP                                                                                                    | PO-1000863141                                                                                                    | Successfully Completed                                                                                                    | Invoice: 101405                                                                                                    | Parking lot rental used for the Youth Summer Mmore                                                                                                    |                                                                                                    |
|                               | Requisition Type         Change Order Request         Non-Catalog Request         After the Fact Purchase Order         After the Fact Purchase Order | Requisition TypeRequesting<br>Inventory SiteChange Order RequestNon-Catalog RequestAfter the Fact Purchase OrderAfter the Fact Purchase Order | Requisition TypeRequesting<br>Inventory SiteDocument<br>DateChange Order Request08/29/2022Non-Catalog Request08/17/2022After the Fact Purchase Order08/16/2022After the Fact Purchase Order08/15/2022 | Requisition TypeRequesting<br>Inventory SiteDocument<br>DateTotal<br>AmountChange Order Request08/29/202260.00Non-Catalog Request08/17/2022120.00After the Fact Purchase Order08/16/202210,000.00After the Fact Purchase Order08/15/20222,300.00 | Requisition TypeRequesting<br>Inventory SiteDocument<br>DateTotal<br>AmountCurrencyChange Order Request08/29/202260.00USDNon-Catalog Request08/17/2022120.00USDAfter the Fact Purchase Order08/16/202210,000.00USDAfter the Fact Purchase Order08/15/20222,300.00USD | Requisition TypeRequesting<br>Inventory SiteDocument<br>DateTotal<br>AmountCurrencySuppliersChange Order Request08/29/202260.00USDDAVIS PIANO MOVINGNon-Catalog Request08/17/2022120.00USDDAVIS PIANO MOVINGAfter the Fact Purchase Order08/16/202210,000.00USDCurrencyAfter the Fact Purchase Order08/15/20222,300.00USDCAMPUSPARC LP | Requisition Type         Requesting<br>Inventory Site         Document<br>Date         Total<br>Amount         Currency         Suppliers         Purchase Orders           Change Order Request         08/29/2022         60.00         USD         DAVIS PIANO MOVING         Purchase Orders           Non-Catalog Request         08/17/2022         120.00         USD         DAVIS PIANO MOVING         Po-1000870316           After the Fact Purchase Order         08/16/2022         10,000.00         USD         CAMPUSPARC LP         Po-1000863141 | Requisition Type         Requesting<br>Inventory Site         Document<br>Date         Total<br>Amount         Currency         Suppliers         Purchase Orders         Request Status           Change Order Request         08/29/2022         60.00         USD         DAVIS PIANO MOVING         In Progress           Non-Catalog Request         08/17/2022         120.00         USD         DAVIS PIANO MOVING         P0-1000870316         Successfully Completed           After the Fact Purchase Order         08/16/2022         10,000.00         USD         CAMPUSPARC LP         P0-1000863141         Successfully Completed | Requisition Type         Requesting<br>Inventory Site         Document<br>Date         Total<br>Amount         Currency         Suppliers         Purchase Orders         Request Status         Memo to Suppliers           Change Order Request         08/29/2022         60.00         USD         DAVIS PIANO MOVING         In Progress         In Progress         Invoice: 43        more           Non-Catalog Request         08/17/2022         120.00         USD         DAVIS PIANO MOVING         P0-1000870316         Successfully Completed         Invoice: 43        more           After the Fact Purchase Order         08/15/2022         10,000.00         USD         CAMPUSPARC LP         P0-1000863141         Successfully Completed         Invoice: 101405        more | Requisition Type         Requesting<br>Inventory Site         Document<br>Date         Inotal<br>Amount         Currency         Suppliers         Purchase Orders         Request Status         Memo to Suppliers         Internal Memo           Change Order Request         08/29/2022         66.00         USD         DAVIS PIANO MOVING         In Progress         In Progress         Change order to increase<br>RQ-100080730. RQmore           Non-Catalog Request         08/17/2022         120.00         USD         DAVIS PIANO MOVING         PO-1000873016         Successfully Completed         Invoice: 43         more         More of piano from room to<br>oom in Timashev bumore           After the Fact Purchase Order         08/16/2022         10.00.00         USD         CAMPUSPARC LP         PO-1000863141         Successfully Completed         Invoice: 101405         parking lot rental used for<br>eVolth Summer Mmore |

Turn off the new tables view

Procurement Requisitions  $\sim$ 

## Cancelling the Requisition

When you have pulled up the RQ page, select the three little dots at the top, the click **Requisition**, then **Cancel.** You may be prompted to enter a cancellation reason into a text box, and then confirm cancellation.

| RQ-1000830942 🚥              |                 |    |             |         |  |
|------------------------------|-----------------|----|-------------|---------|--|
| Requester                    | Actions         |    | Requisition |         |  |
| Employee: Jackie Shrev       | Requisition     | >< | Edit        | 30942   |  |
|                              | Additional Data | >  | Add More    |         |  |
|                              | Budget Date     | >  | Cancel      | ımary   |  |
|                              | Favorite        | >  | Status      |         |  |
| 5                            | Procurement     | >  |             |         |  |
| bus Campus > Weigel Hall (03 | Supplier Link   | >  | Company     | 1       |  |
|                              |                 |    | Worker      |         |  |
| Cenny Rd Columbus, OH 43210  |                 |    | Shipping    | Address |  |